### American Society of Echocardiography

SEZE

# INCLUDES:

- Complete Evaluation for CME Credit
- Print CME Certificate
- Access to CME Certificate at any time

# PORTLAND19

Deadline for Evaluations July 20, 2019

### HOW TO CLAIM YOUR CME CREDITS AND ABIM/ABP/ABA MOC POINTS.

Scientific Sessions • June 21-25, 2019

Oregon Convention Center • Portland, OR

A S E S c i e n t i f i c S e s s i o n s . o r g

YEARS OF

INNOVATION

#### **ASE MEMBERS:**

- 1. Go to ASEcho.org and log on to the Member Portal with your username (email) and password.
  - a. If you forget your password, simply click "Retrieve" under the login.
- 2. Click on ASEUniversity and CME Credits (This will take you directly to your ASEUniversity member profile).

### **ASE NON-MEMBERS:**

- 1. Go to ASEUniversity.org.
- 2. Log into your existing account using the red Log In button on the top right or create a new account.

### **CLAIMING CREDIT:**

- 3. Click on "My Account" on the top right menu bar.
- 4. Select the "Add Access Code" option from the left navigation bar and select "Click here to redeem it".
- 5. Enter the code "**PORTLAND19**" and click the "Redeem Code" button.
- 6. Click the "CE Information" tab and "Take Exam" to claim your CME credit. CME credits are not earned until the entire evaluation has been completed.
- 7. Remember to enter your ABIM, ABA, ABP, ARDMS and/or CCI number and birth date if you choose to have credits for this course transferred to the corresponding medical organization. There is a space for this information on the first page of the evaluation.
- 8. Once you have completed the evaluation, your certificate will be available for immediate download and can also be found under "My Account" in "My Transcripts".

Questions? Need Help? Technical Support: 877-796-1325 | Other Inquiries: 800-679-3646 Visit: ASEUniversity.org

# **ASEUniversity.org**

# Complete the Paperless Evaluation Process and Access Your CME Certificate in Your ASEUniversity Account

# How to Receive Continuing Medical Education (CME) Credits and ABIM, ABA and/or ABP MOC Points

- Complete the evaluation on ASEUniversity following the instructions on the previous page.
- Please note that in order to obtain credit hours for the sessions you attended at the ASE's 29th Annual Scientific Sessions you must complete the online evaluation process by **July 20, 2019**.
- Your ASE profile must contain your ABIM, ABP, ABA, ARDMS or CCI number and date of birth in order for ASE to transfer your points.

# **Conference Access Code: PORTLAND19**

## **Obtain Your CME Certificate**

Your CME certificate/transcript for this conference can be accessed by clicking on "My Transcripts" under "My Account." Please note that you will be able to access and print your certificate at any time after you have completed the evaluation process.

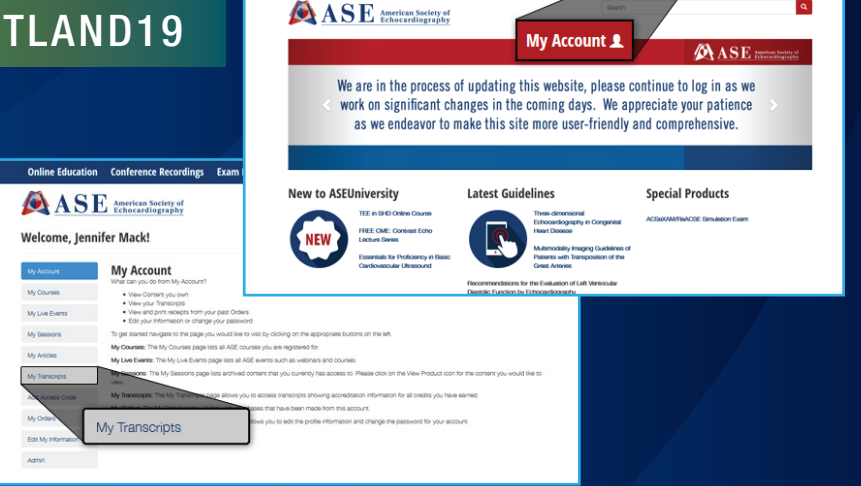

Online Education Conference Recordings Exam Prep Cal

# IMPORTANT: In order to obtain credit hours for the sessions you attended, you MUST complete the online evaluation process by July 20, 2019

The American Society of Echocardiography designates the 30th Annual ASE Scientific Sessions for a maximum of 32.25 *AMA PRA Category 1 Credits*<sup>TM</sup> for attending the entire conference. Attendees should claim only the credit commensurate with the extent of their participation in the activity.

Successful completion of this CME activity enables the participant to earn MOC points in the American Board of Internal Medicine's (ABIM) Maintenance of Certification (MOC) program, the American Board of Pediactrics (ABP) MOC program and/or the American Board of Anesthesiology (ABA) Maintenance of Certification in Anesthesiology (MOCA)<sup>®</sup>. It is ASE's responsibility to submit participant completion information to ACCME for the purpose of granting MOC credit.

### Daily Breakdown of CME Credits:

June 21, 2019 - 4.0 June 22, 2019 - 8.75 June 23, 2019 - 8.5 June 24, 2019 - 7.5 June 25, 2019 - 3.5

Questions? Need Help? Technical Support: 877-796-1325 | Other Inquiries: 800-679-3646 Visit: ASEUniversity.org